## Scanning a Photo or Document with HP Solution Center – Windows Vista/7

- 1. Place Item on Scanner
- 2. Double-click the HP Solution Center icon
- If the item is a photo, click Scan Picture button. If it the item is text (like magazine, receipt, etc), then click Scan Document
- If the item is a photo, click Picture to File, then click Scan button. If the item is text, click Document to PDF File, then click Scan button
- 5. Click OK
- 6. Scan will start and show you a preview (see third illustration.
- 7. You can crop the photo using the crop tab, then use the boxes in the preview to

resize what you want to keep.

- 8. Click Finish when done.
- All your scans will be saved in the My Documents folder in a sub-folder called My Scans

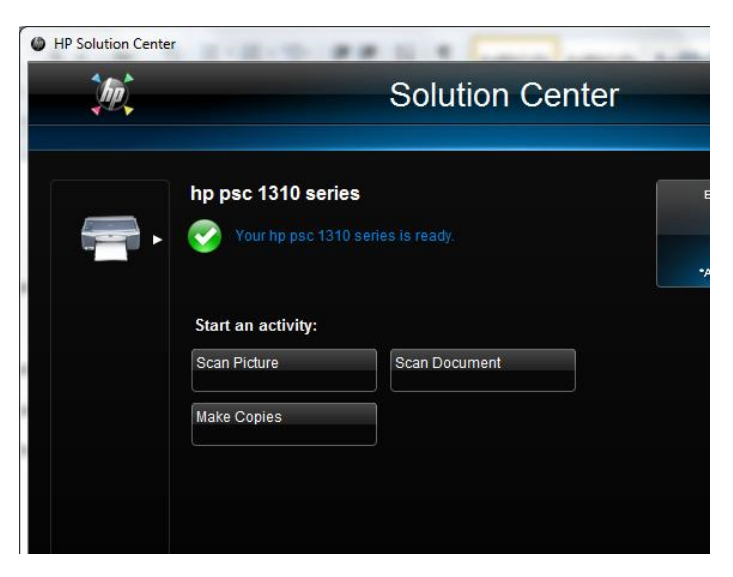

| Scanning from Scan Document button (HP Solution Center)                   |                                               |
|---------------------------------------------------------------------------|-----------------------------------------------|
| The scan shortcut for this button is highlighted below.                   |                                               |
| To change settings, select a different shortcut or click Change Settings. |                                               |
| Picture to File                                                           | Scan Settings for selected shortcut           |
| Picture to Printer                                                        |                                               |
| Document to TIF File                                                      | Document to PDF File                          |
| Document to PDF File                                                      | Color<br>Scan To: Save to file<br>PDE (* pdf) |
| Document to Printer                                                       | 300 ppi<br>Show Preview Scan                  |
| Document to File                                                          |                                               |
|                                                                           | Change Settings                               |
| Help                                                                      | <u>S</u> can Cancel                           |

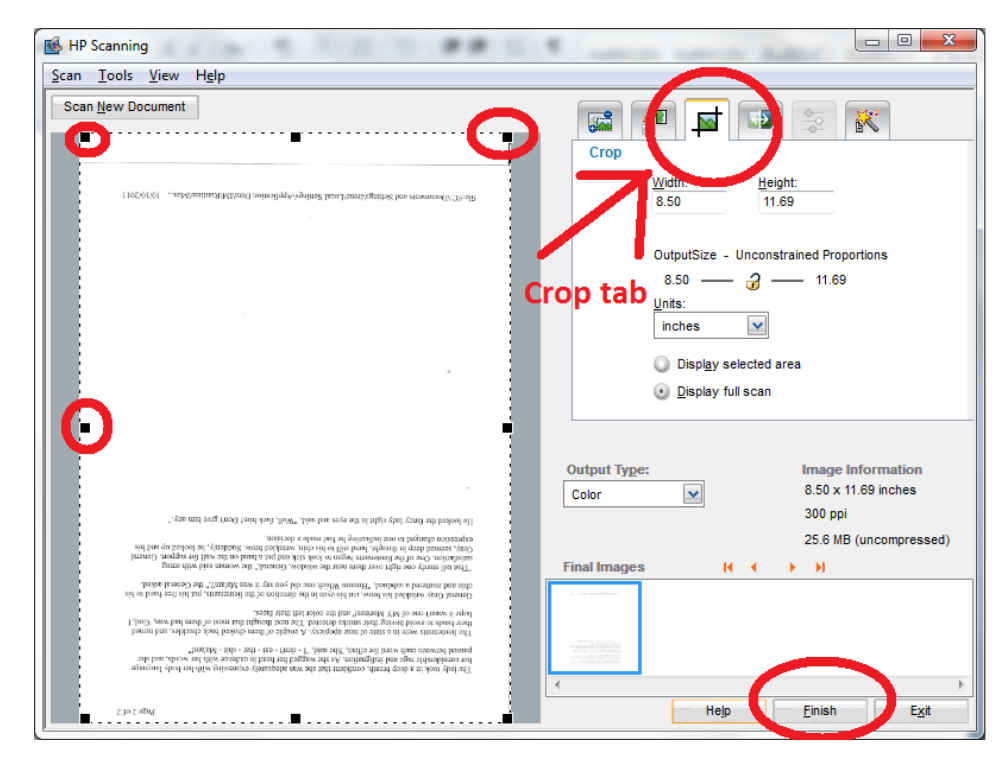